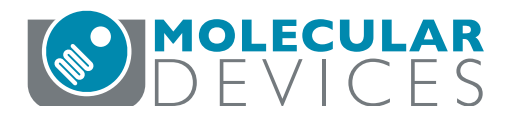

APPLICATION NOTE

# 利用先进的动态学分析方法监测细菌生长情况

Michel Hoogenkamp | Research Technician | Academic Centre for Dentistry Amsterdam (ACTA) Cathleen Salomo | Field Applications Scientist | Molecular Devices

# 前言

众所周知,如何消除致病菌一直是医院获 得性感染的难题。目前,许多制药公司都 在研发对抗这些耐药致病菌的有效化合 物,而如何筛选和鉴定这些化合物的功效 是微生物学家们面临的挑战。

在本篇文章中,我们使用 SoftMax<sup>®</sup>Pro7.0 (或更高版本)数据采集和分析软件进行细 菌生长曲线的检测。在连续的一段时间内, 使用多任务流程编辑器可以同时采集细胞 密度值和 GFP 荧光信号值。我们探讨了软 件中各种数据转换模式,例如将 GFP 信号 归一化为细胞密度,以及获取生长速率或 其他动力学相关信息。

## 材料

- 含有质粒 pMV 158 GFP 的粪肠球菌菌株 OG1RF
- 黑色 96 孔底透微孔板 (Greiner Bio One 公司, # 655096)
- qPCR 密封膜 (Eurogentec 公司, #RT - OPSL)
- SpectraMax i3x 多功能微孔板读板机 (Molecular Devices公司),包括SoftMax Pro 7.0 (或更高版本)软件

## 方法

## 使用多任务流程编辑器采集数据

本篇文章中细菌生长的实验数据来自于 荷兰牙科学术中心 (ACTA) 预防牙科的 SpectraMax<sup>®</sup>i3x 多功能微孔板读板机。 在本次实验中,我们将含有质粒 pMV158GFP的粪肠球菌菌株 OG1 RF 作为样品并且 设置了 5 种不同的实验条件。GFP (绿色荧 光蛋白)表达是异源的,2015 年 Hoogenkamp 等人<sup>1</sup> 报道过 GFP 是可以作为粪肠 球菌的活力标志物的。将 150 μl 的粪肠球 菌样品和空白对照 PBS 依次加入黑色 96 孔底透微孔板中,为了防止液体蒸发,最 好用 qPCR 密封膜覆盖微孔板。把微孔板 放入 SpectraMax<sup>®</sup>i3x 多功能微孔板读板机 中,设置孵育温度为 37℃,然后进行连续 时间的动力学检测。

在 SoftMax Pro 软件多任务流程编辑器 中,创建一个包含吸光度检测(OD 600)和 荧光强度检测 (荧光底读)的动力学循环程 序,两次读数之间设置5秒钟的线性混匀 (见图1)。600 nm (OD 600) 读取的吸光度 值代表了细菌生长的密度,荧光底读所读 取的 GFP 蛋白表达的荧光强度值代表了细 菌活力,激发光设置在485 nm (带宽9 nm),发射光设置在515nm(带宽15nm)。 吸光度值和荧光强度值这两种数据分别 单独记录在吸光度检测和荧光强度检测 的程序中。此次动力学循环程序设定为每 15 分钟重复一次读数,一共持续 18 个小 时。在 SoftMax Pro 7.0 (或更高版本) 软 件中,允许暂停或恢复动力学读数,从而 便于用户在程序运行期间向微孔板中添加 试剂(本次实验没有使用该功能)。最后, 使用 SoftMax Pro 软件分析所得的双检测 模式动力学数据。

# 优势

- 多任务流程编辑器,可同时检 测细胞密度和荧光蛋白动态表 达,节省时间;
- 软件内置动力学分析参数和自 定义函数,简化数据分析流程;
- 轻松将数据以板格式或列表格 式输出,并绘制散点图或条形 图直观展示数据结果。

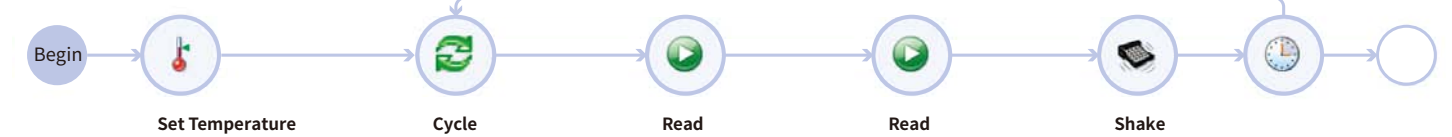

Incubator: On Plate Chamber Set Point: 37°C Wait: Off

Cycles: 73 Total Run Time: 18:05:00 Cycle Interval: 00:15:00

Read Plate: PlateOD600 Experiment: Experiment

**Read** Plate: PlateGFPBottom Experiment: Experiment

Shake: 5secs

图1 SoftMax Pro7多任务流程编辑器,用于双读取模式动态读数。鼠标拖放功能易于设置,可以快速设定用户自定义的实验流程

### 利用数据运算功能进行数据分析

作为实验数据处理的第一步,用户必须决 定是否需要减去空白。首先,在孔板编辑 器中,定义空白孔的位置,有板空白和组 空白两种选择,板空白是指整个微孔板只 有一个空白对照,在每个时间点从板中所 有样品孔的原始数据中减去板空白;而当 对样品进行不同实验条件的分组,每组样 品设置一个组内空白,仅从相对应组别的 样品孔的原始数据中减去组空白。在本次 实验中,采集缓冲液的背景值作为是否污 染细菌或其它物质的对照。PBS 缓冲液不 干扰 OD 600 或 GFP 测量,因此不需要减 去。如果介质或缓冲液成分干扰 OD 600 或 发出荧光,建议减去空白以测定吸光度或 荧光通道的真实信号值。

通过数据处理菜单可设置先进的动态学数 据分析。图 2 展示了细菌生长实验的数据 分析设置,菜单分为两部分:原始数据设 置和数据分析设置原始数据设置中包含了 将动力学曲线的第一个数据点设置为零的 选项。此外,减去空白的操作可以在动力 学数据处理之前也可以在其之后。当选择 了"处理前"选项,将会在每个时间点从 所有样品孔的原始数据中减去空白孔的平 均值;当选择了"处理后"选项,将从样 品孔处理过的数据中再减去处理过后的空 白孔平均值。

数据分析设置和数据输出类型包括以下选项(图2):

限值:如果需要,限值会限定数据分析中 动力学数据的范围,它可以为信号轴(OD, RLU,RFU)和/或时间轴(秒)限定范围, 对所有孔应用相同的分析范围(图 2,绿色 框)。

波长选项: 在选定的限值范围内转换信号 轴。默认选择测量的第一个波长(命名为! Lm1)。下面列举两个信号轴转换的例子: (1)标准化: 如果在同一个检测程序内读取 了两条波长的数据,则波长选项下拉菜单 会列出预置的选项,例如比率(波长1/波长 2=! Lm1/! Lm2)。

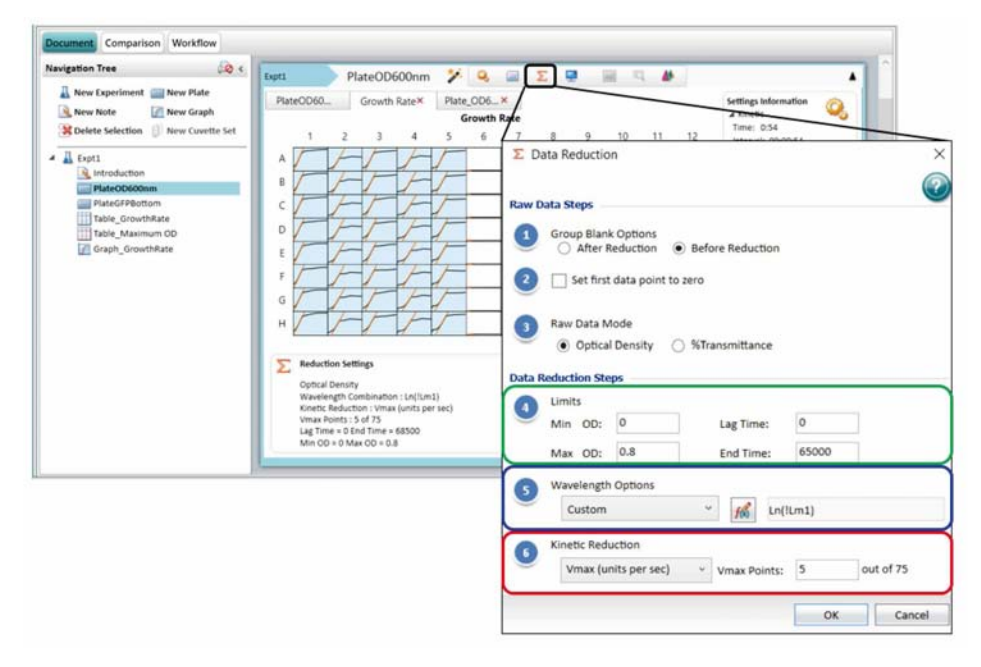

图 2 数据处理菜单中的数据分析选项。该示例展示了 OD 600 nm 的吸光度数据的对数转换,并将 Vmax 值降低到 5 个 Vmax 点,以测定曲线的最陡部分。

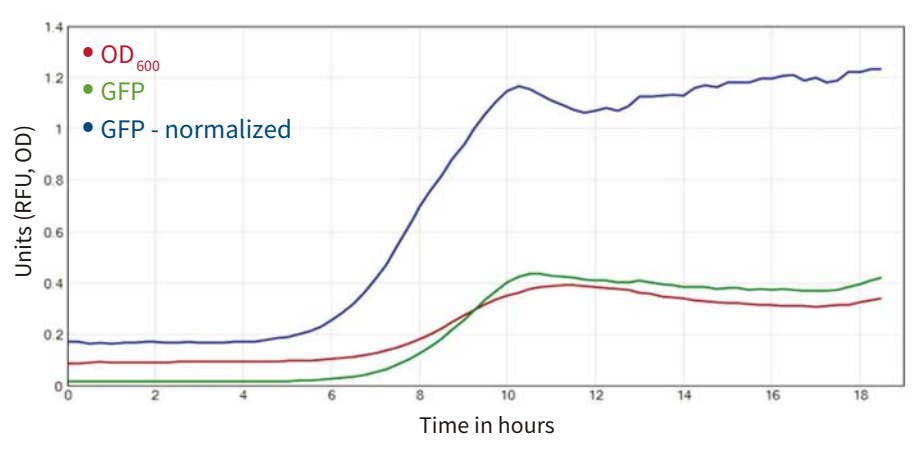

图 3 标准化为 OD 600 细胞密度的 GFP 信号。

在本次实验的示例数据中,两组数据来自 于两个独立的检测程序,因此比率信号归 一化需要自定义公式。为了将 GFP 荧光信 号标准化为细菌细胞密度,我们需要输入 如下公式:

8

! KinPlot @ PlateGFPBottom /! KinPlot @ PlateOD600。可将此公式应用于两个检 测程序中的任一个。公式! KinPlot 提取了 用符号'@'引用的指定检测程序的动力学 数据集以及相应的检测程序名称。原始数 据与转换(标准化)数据的比较如图 3 所 示。(2) 对数标度:为了使 OD 600 数据在 指数增长阶段线性化,在吸光度检测程序 中应用对数转换。通过输入 Ln (! Lm 1) 使 用自然对数添加自定义公式,如图 2 所示 (蓝色框)。原始数据与对数标度数据比较 如图 4 所示。动力学分析:此选项进一步 将每个动力学数据转变成一个简化的值, 如 Vmax 最大斜率和开始时间。表 1 中是 软件内置的动力学分析参数的完整列表和 详细信息。

以上面提到的对数标度转换为例来详细说 明动力学分析方法:

OD 600 原始数据转换成对数标度数据之 后,可以通过设置 Vmax 来检测最大增长 率,如图 2 所示 (红色框)。Vmax 的内置 分析选项方便了用户调整 Vmax 点,这些 点定义了用于能确定斜率的线段的最大尺 寸。Vmax 在对数标度曲线的图中显示为橙 色线 (图 4,对数标度曲线的图中显示为橙 色线 (图 4,对数标度曲线图例)。另外, 在显示界面中处理数据选项里选择 "Plot",用户可以更好的比较板视图中 所有孔的动力学分析数据。我们在 SoftMax Pro 7 软件孔板编辑器中将 5 种 不同实验条件的样品进行分组 (A1 - A5),

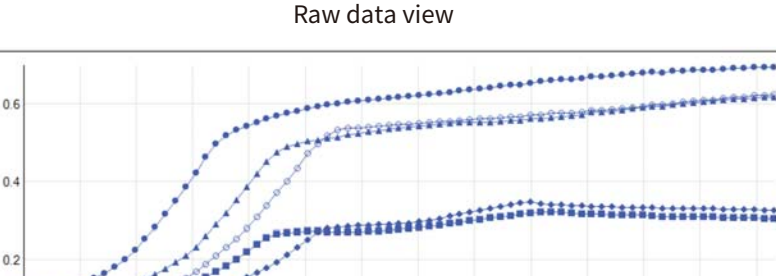

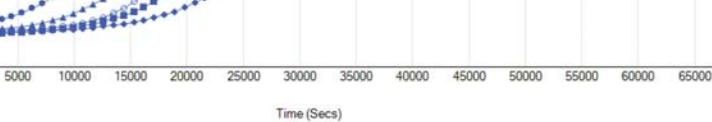

Reduced data view

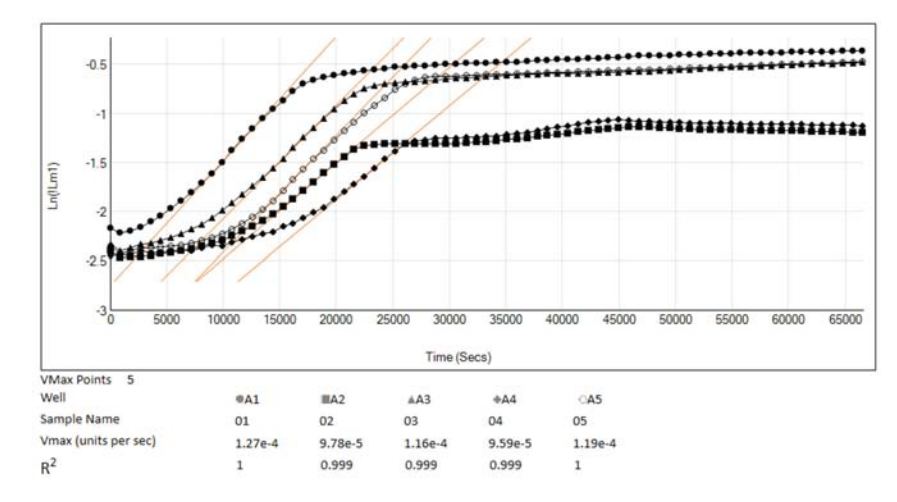

**图4 OD 600 原始数据曲线和转换过的对数标度曲线。**A1 孔至 A5 孔设置了 5 种不同的实验条件。 上图: OD 600 的动态原始数据曲线 ( 蓝线 ),下图: 对数标度数据曲线 ( 黑线 ),并通过设置 Vmax 动态数据分析 ( 橙色线 ) 确定指数阶段的生长速率。相应的动态数据分析设置如图 2 所示。

| Growth Condition | Vmax (units/second) | Growth rate (units/h) | Growth Rate StDev | Doubling time (h) |
|------------------|---------------------|-----------------------|-------------------|-------------------|
| 1                | 1.23e-4             | 0.443                 | 0.016             | 1.564             |
| 2                | 9.73e-5             | 0.350                 | 0.004             | 1.979             |
| 3                | 1.10e-4             | 0.396                 | 0.015             | 1.749             |
| 4                | 9.21e-5             | 0.332                 | 0.010             | 2.090             |
| 5                | 1.01e-4             | 0.364                 | 0.031             | 1.906             |

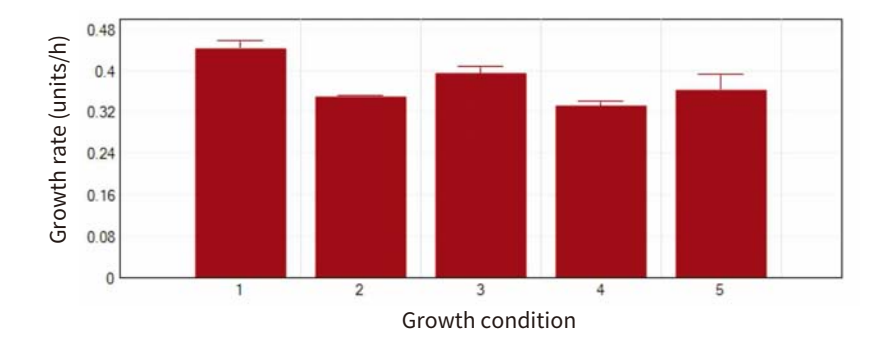

**图 5 结果显示选项,选择显示分析过的数据结果。**粪肠球菌每个实验组的数据结果(A1-A5列,n=8) 显示在结果列表以及柱状图中。Vmax 可用于生长速率 (k = Vmax \* 3600) 和倍增时间 (g = ln2 / k) 的 运算。 这样用户能够更直观的比较这些不同实验 组之间的数据,如图5(上图)所示,表格 中显示了 Vmax 的数据,通过运算分析, 还得到了生长速率 (K) 和倍增时间 (g)。数 据结果可以显示为柱状图(图5,下图), 以便更直观的评估细菌的生长条件或药物 的治疗效果。

# 结论

SoftMax Pro 7 多任务流程编辑器配合 Molecular Devices SpectraMax i3x 多功 能读板机一起使用,可同时读取吸光度值 和荧光强度值,灵活的进行双检测模式的 细菌生长曲线动力学实验。在 SoftMax Pro 7 软件中,内置了各种数据分析选项和细菌 生长数据的转换分析,如吸光度和荧光强 度的标准化或对数标度调整等。软件中还 预设了各种动力学分析的简化参数,包括 最大斜率或起始时间等。动态数据输出可 以选择板格式或者列表格式输出,还可将 数据绘制成更直观的条形图或者散点图, 方便用户对不同实验条件的最终分析结果 的评估。

# 参考文献

1. Hoogenkamp MA, Crielaard W, Krom BP. Uses and limitations of green fluorescent protein as a viability marker in Enterococcus faecalis: An observational investigation. J. Microbiol. Methods (2015) Aug;115:57-63.

| 动力学分析参数                    | 描述                                                                                                    |  |  |
|----------------------------|----------------------------------------------------------------------------------------------------|--|--|
| Vmax                       | 动力学曲线的最大斜率,以毫单位/分钟或单位/秒作为单位。Vmax 点的数量<br>定义了用于能确定斜率的线段的最大尺寸。                                                 |  |  |
| Time to Vmax               | 达到 Vmax 的时间数据对于包括凝固化学在内的应用非常有用,其中试剂浓<br>度的变化不会改变 Vmax,而是改变反应达到最大速率的时间。                                       |  |  |
| Slope                      | 与 Vmax(单位/秒)相同,使用分析限制范围内的所有可用的数据点来确<br>定斜率。                                                                  |  |  |
| Onset time                 | 起始时间是分析非线性动力学反应的方法。起始时间指的使动态反应达到指<br>定 OD 或 RFU / RLU 所需的时间 ( 起始 OD / RFU / RLU )。可用于级联反应,<br>例如内毒素测试中的凝胶形成。 |  |  |
| Time at minimum or maximum | 此参数指的是达到分析限制范围内的最小或最大 OD,RFU/RLU 或 % T 的时间                                                                   |  |  |
| Time at 1/2<br>maximum     | 此参数指的是达到分析限制范围内的最大 OD,RFU/RLU 或 % T 的一半数值<br>的时间                                                             |  |  |
| Area under curve           | 此参数是估算由分析限制范围内的数据图定义的曲线下面积。数据图被视为<br>一系列梯形,由连续的数据点及在X-轴的坐标围成的梯形,然后计算每个梯<br>形定义的面积并求和。                        |  |  |
| Minimum or<br>maximum      | 此参数指的是在分析限制范围内的最小 OD,RFU/RLU 或 % T                                                                           |  |  |
| Max-Min                    | 此参数是从在分析限制范围内的最大 OD,RFU/RLU或 % T 中减去最小值                                                                      |  |  |
| Mean                       | 此参数是在分析限制范围内的 OD,RFU/RLU 或 % T 的平均值                                                                          |  |  |

表1 软件内置的动力学分析参数

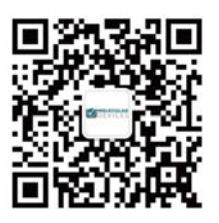

更多精彩内容 尽在官方微信

#### 美谷分子仪器(上海)有限公司

上海 电话・86-21-3372 1088 北京 电话: 86-10-6410 8669 成都 电话: 86-28-6558 8820 台北 电话: 886-2-2656 7585 香港

传真: 86-10-6410 8601 传真: 886-2-2894 8267 传真: 852-2289 5385

全国咨询服务热线: 400-820-3586 www.MolecularDevices.com.cn Email: info.china@moldev.com 传真: 86-21-3372 1066 地址: 上海市长宁区福泉北路 518 号 1 座 501 室 200335 地址: 北京市朝阳区广渠东路 3 号中水电国际大厦 612 & 613 室 100124 传真: 86-28-6558 8831 地址: 成都市锦江区东御街 18 号百扬大厦 2208 室 610016 地址:台北市内湖区堤顶大道二段 89 号 3 楼 地址:香港中环皇后大道中15号置地广场 公爵大厦21楼

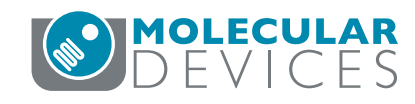